# Inserire un collegamento Ipertestuale

Dopo essere entrati in modifica articolo,

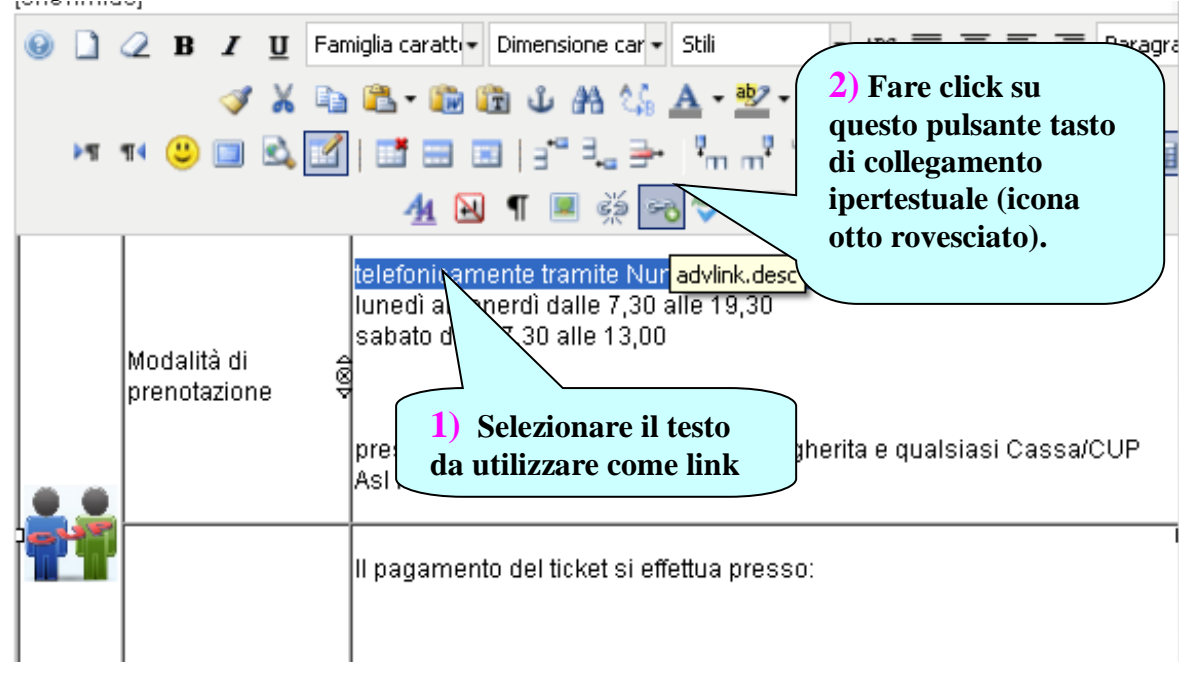

### Si apre una finestra

| Home  | Collegamento avanzato : 1.5.6                                                   |       |
|-------|---------------------------------------------------------------------------------|-------|
| Invia | Collegamento Advanced                                                           |       |
| Editi | Collegamento                                                                    | _     |
| Tito  |                                                                                 | L A   |
| [sho  | Link Brow er                                                                    |       |
| 9     |                                                                                 | ragi  |
|       | I I I I I I I I I I I I I I I I I I I                                           | Œ     |
|       | Inserire qui 3) Fare click su                                                   |       |
|       | l'indirizzo se si questo pulsante se                                            | P)    |
|       | vuole inserire un si vuole inserire un                                          |       |
|       | un sito esterno                                                                 | Þ     |
|       | Attributes                                                                      |       |
|       | Ancore                                                                          |       |
|       | Objettivo Non impostato                                                         |       |
|       |                                                                                 |       |
|       |                                                                                 | -     |
|       | Insert Aiuto Annulla                                                            |       |
|       |                                                                                 |       |
| Perco | rso: table » tbody » tr » td » p                                                |       |
| Imr   | nacine 📰 Pacebreak 🥅 Lecci tutto 🖘 Acciunci Allecato 🕥 RokDownload Link 👘 AVR M | /ledi |

# Nella nuova finestra

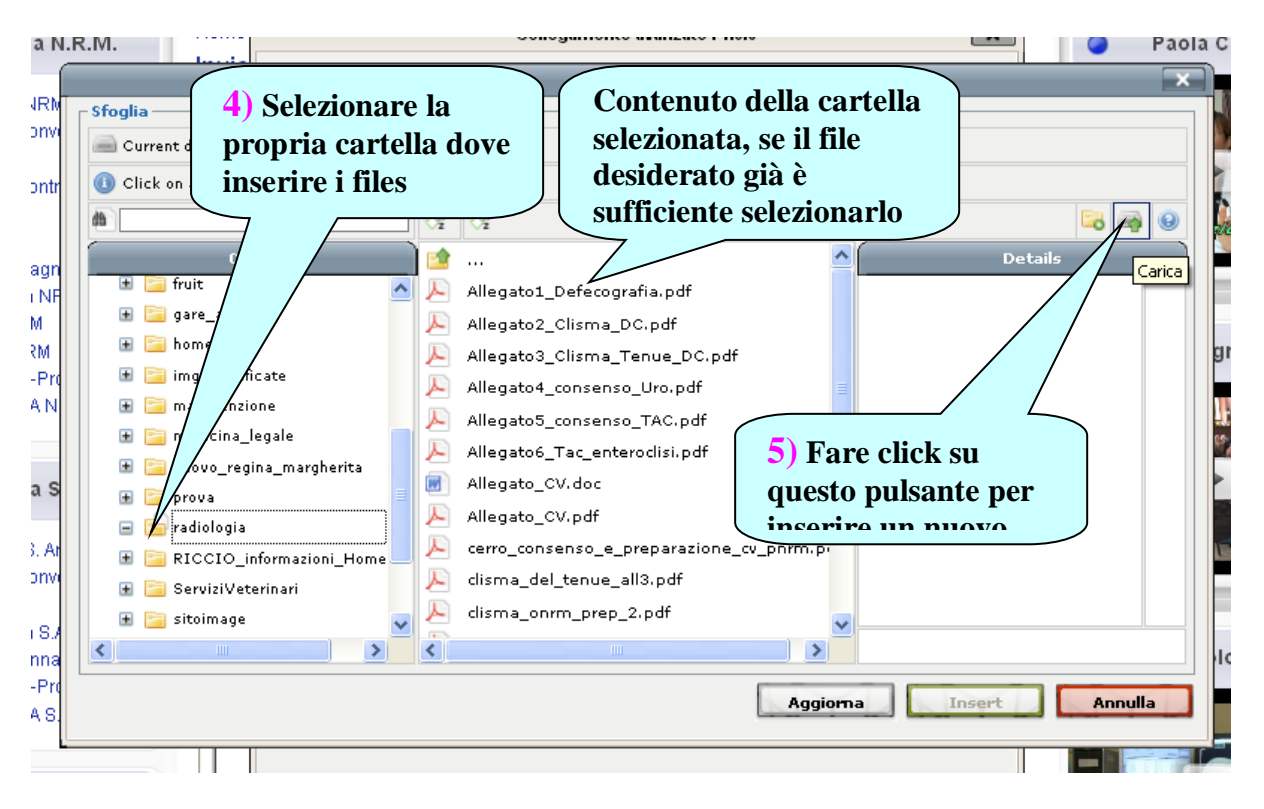

# Si aprirà una piccola finestra

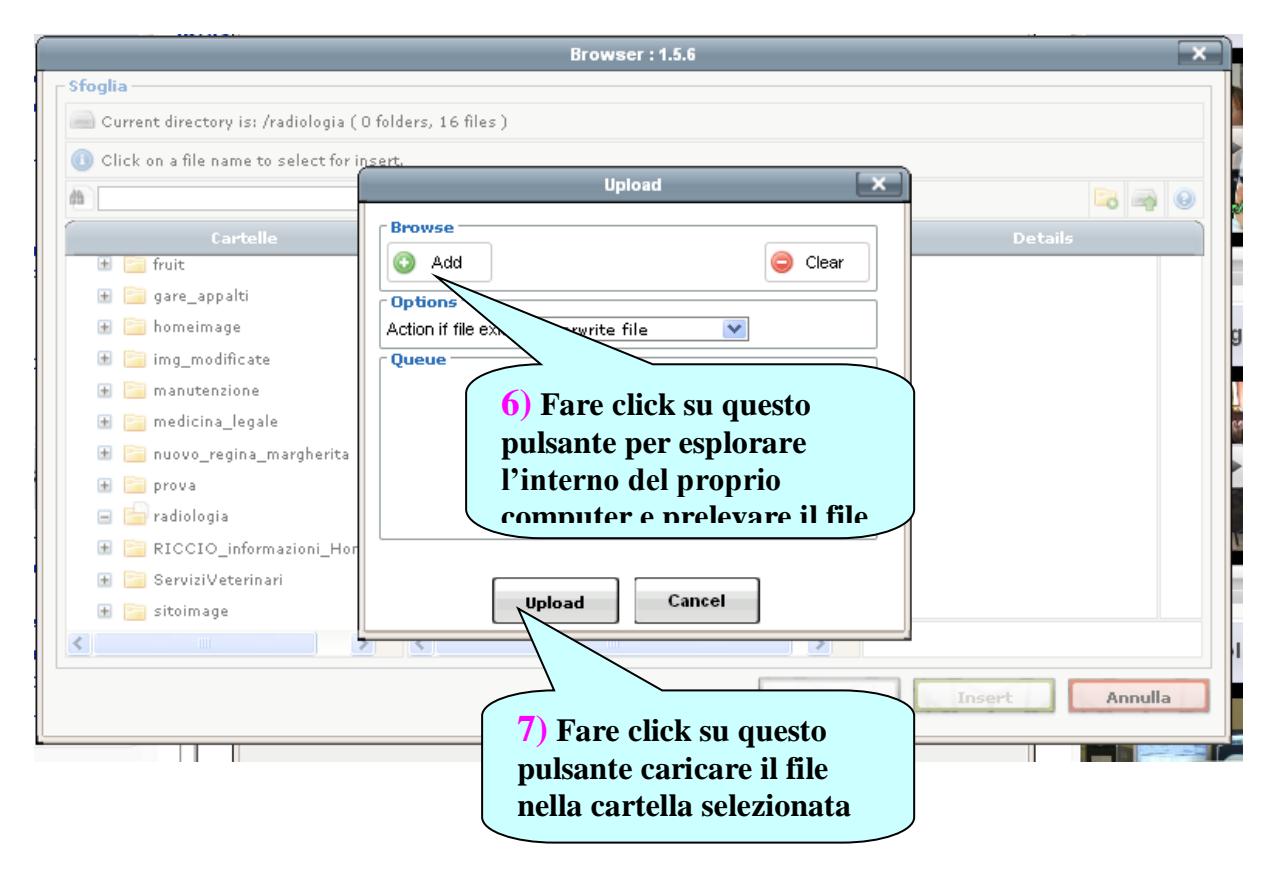

#### Successivamente

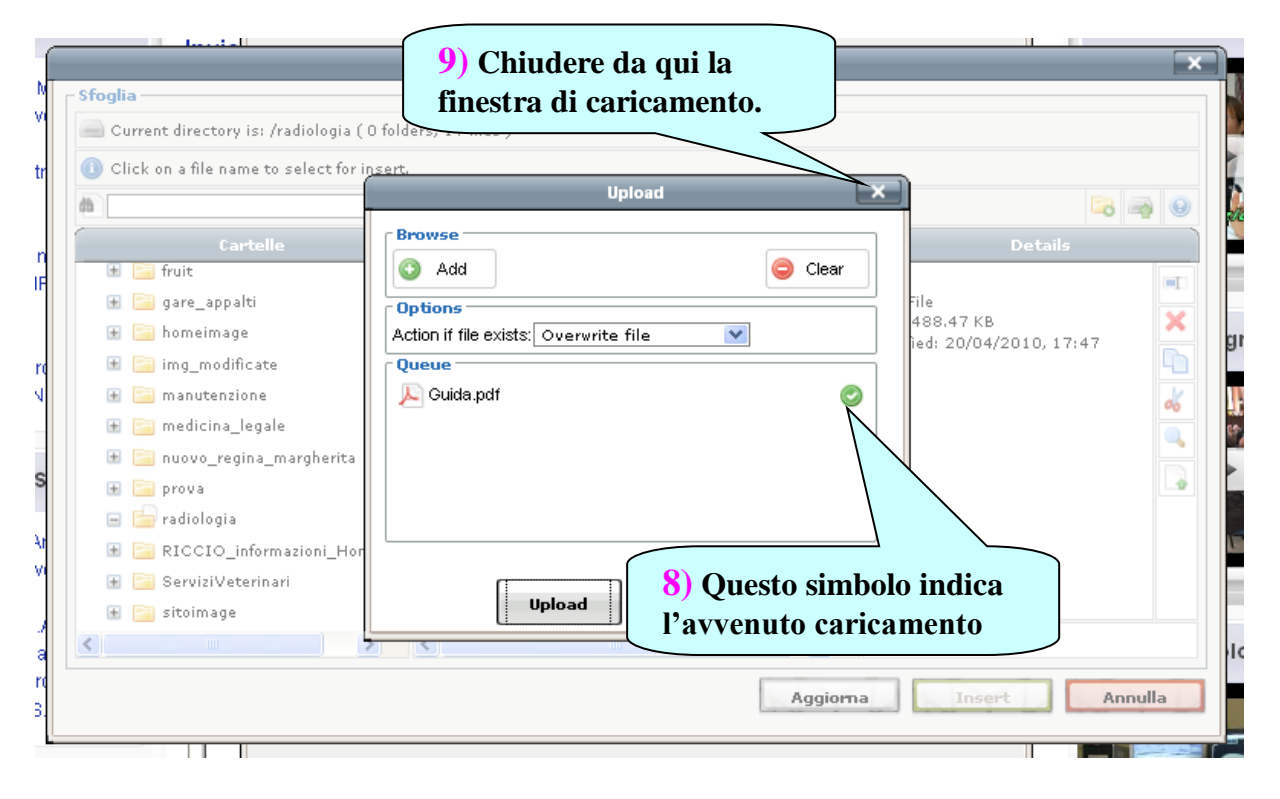

# ....quindi

| Stoglia    Current directory is: /radiologia (0 folders, 17 files)    Current directory is: /radiologia (0 folders, 17 files)    Click on a file name to select for insert.    Cartelle    Allegato5_consenso_TAC.pdf    Details    Cartelle    Allegato5_consenso_TAC.pdf    Details    Cartelle    Allegato5_consenso_TAC.pdf    Details    Cartelle    Allegato5_consenso_TAC.pdf    Details    Cartelle    Allegato5_consenso_TAC.pdf    Details    Cartelle    Allegato5_consenso_TAC.pdf    Click an after and the aname to select for insert non et ato_CV.pdf                                                                                                    | .K.IVI.                                                                                                    |                               | -                                                                           |        |                                      | Paola    |
|----------------------------------------------------------------------------------------------------|----------------------------------------------------------------------------------------------------|-------------------------------|-----------------------------------------------------------------------------|--------|--------------------------------------|----------|
| Sfoglia<br>Current directory is: /radiologia ( 0 folders, 17 files )<br>Circle on a file name to select for insert.<br>Cartelle Allegato5_consenso_TAC.pdf<br>Cartelle Allegato6_Tac_enteroclisi.pdf<br>gare_appalti Allegato_CV.doc<br>attivo, cliccare sul file aco_CV.pdf<br>consenso_e_preparazione_cv_pnrm.p<br>attivo, cliccare sul file clisma_onrm_prep_2.pdf<br>tefecografia_all.pdf<br>Cartelle e_consenso_x_tac_cc_a5.pdf<br>serviziVeterinari<br>sitoimage index.html Guida.pdf<br>Allegato_CV.doc<br>are sitoimage index.html Guida.pdf<br>Cartelle index.html Guida.pdf<br>Allegato_CV.doc<br>Aggioma Insert Annulla                                                                                                    |                                                                                                    |                               | Browser : 1.5.6                                                             | _      |                                      | ×        |
| Click on a file name to select for insert.                                                                                                    | Sfoglia<br>Current directory is: /rad                                                                                                    | liologia ( O folders, 17 fil/ | es)                                                                         |        |                                      |          |
| Cartelle  Allegato5_consenso_TAC.pdf    Image: Cartelle  Allegato5_consenso_TAC.pdf    Image: Cartelle  Allegato5_consenso_TAC.pdf    Image: Cartelle  Allegato5_consenso_TAC.pdf    Image: Cartelle  Allegato5_consenso_TAC.pdf    Image: Cartelle  Allegato5_consenso_TAC.pdf    Image: Cartelle  Allegato5_consenso_TAC.pdf    Image: Cartelle  Allegato5_consenso_toto    Image: Cartelle  Allegato5_consenso_TAC.pdf    Image: Cartelle  Allegato5_consenso_TAC.pdf    Image: Cartelle  Allegato5_consenso_toto    Image: Cartelle  Allegato5_consenso_toto    Image: Cartelle  Allegato5_consenso_toto    Image: Cartelle  Cartelle  Cartelle    Image: Cartelle  Cartelle  Cartelle  Cartelle    Image: Cartelle  Cartelle  Cartelle  Cartelle  Cartelle    Image: Cartelle  Cartelle  Cartelle  Cartelle  Cartelle  Cartelle    Image: Cartelle  Cartelle  Cartelle  Cartelle  Cartelle  Cartelle  Cartelle    Image: Cartelle  Cartelle  Cartelle  Cartelle  Carte | Click on a file name to see the second second se | lect for insert.              | N                                                                           |        |                                      |          |
| Image: appalti  Allegatora_enterodus, pui    Image: appalti  AllegatoCV.doc    atoCV.pdf  consenso_e_preparazione_cv_pnrm.pr    a_del_tenue_all3.pdf                                                                                                    | Cartelle                                                                                                    |                               | egato5_consenso_TAC.pdf                                                     | ^      | Details                              |          |
| 10) Se il tasto insert non è<br>attivo, cliccare sul file<br>a_del_tenue_all3.pdf<br>clisma_onrm_prep_2.pdf<br>tefecografia_all_1.pdf<br>ni_e_consenso_x_tac_cc_a5.pdf<br>RICCIO_informazioni_Home<br>ServiziVeterinari<br>Sitoimage<br>Aggiorna Insert Annulla                                                                                                    | 🕀 🧫 gare_appalti                                                                                                    |                               | egato_CV.doc                                                                |        | Guida<br>PDF File<br>size: 488,47 KB | ×        |
| disma_onrm_prep_2.pdf<br>efecografia_all_1.pdf<br>ni_e_consenso_x_tac_cc_a5.pdf<br>ri_e_consenso_x_uro_cc_a4.pdf<br>ServiziVeterinari<br>sitoimage<br>Aggiorna Insert Annulla                                                                                                    | <b>10</b> ) Se il tasto<br>attivo, cliccare                                                                                                    | insert non è<br>sul file      | ato_CV.pdf<br>_consenso_e_preparazione_cv_p<br>a_del_tenue_all3.pdf         | nrm, p | modified: 20/04/2010, 17:47          | <b>a</b> |
| RICCIO_informazioni_Home<br>RICCIO_informazioni_Home<br>ServiziVeterinari<br>Sitoimage<br>Aggiorna Insert Annulla                                                                                                    | 🗈 🔄 nuovo_regina_ma<br>🗈 🔄 prova<br>🖃 🧫 radiologia                                                                                                    | rgherita def                  | sma_onrm_prep_2.pdf<br>fecografia_all_1.pdf<br>nie_consenso_x_tac_cc_a5.pdf | ſ      | 11) Quindi                           |          |
| Aggiorna Insert Annulla                                                                                                    | 📧 📴 RICCIO_informaz<br>🕀 📴 ServiziVeterinari                                                                                                    | ioni_Home 📕 🔑 esi             | a e_consenso_x_uro_cc_a4.pdf<br>ida.pdf<br>dex.html                         |        |                                      |          |
| Aggiorna Insert Annulla                                                                                                    | 🛨 🔚 sitoimage                                                                                                    |                               |                                                                             |        |                                      |          |
|                                                                                                    |                                                                                                    |                               |                                                                             | Aggiom | a Insert Ann                         | ulla     |

A questo punto il collegamento è avvenuto.

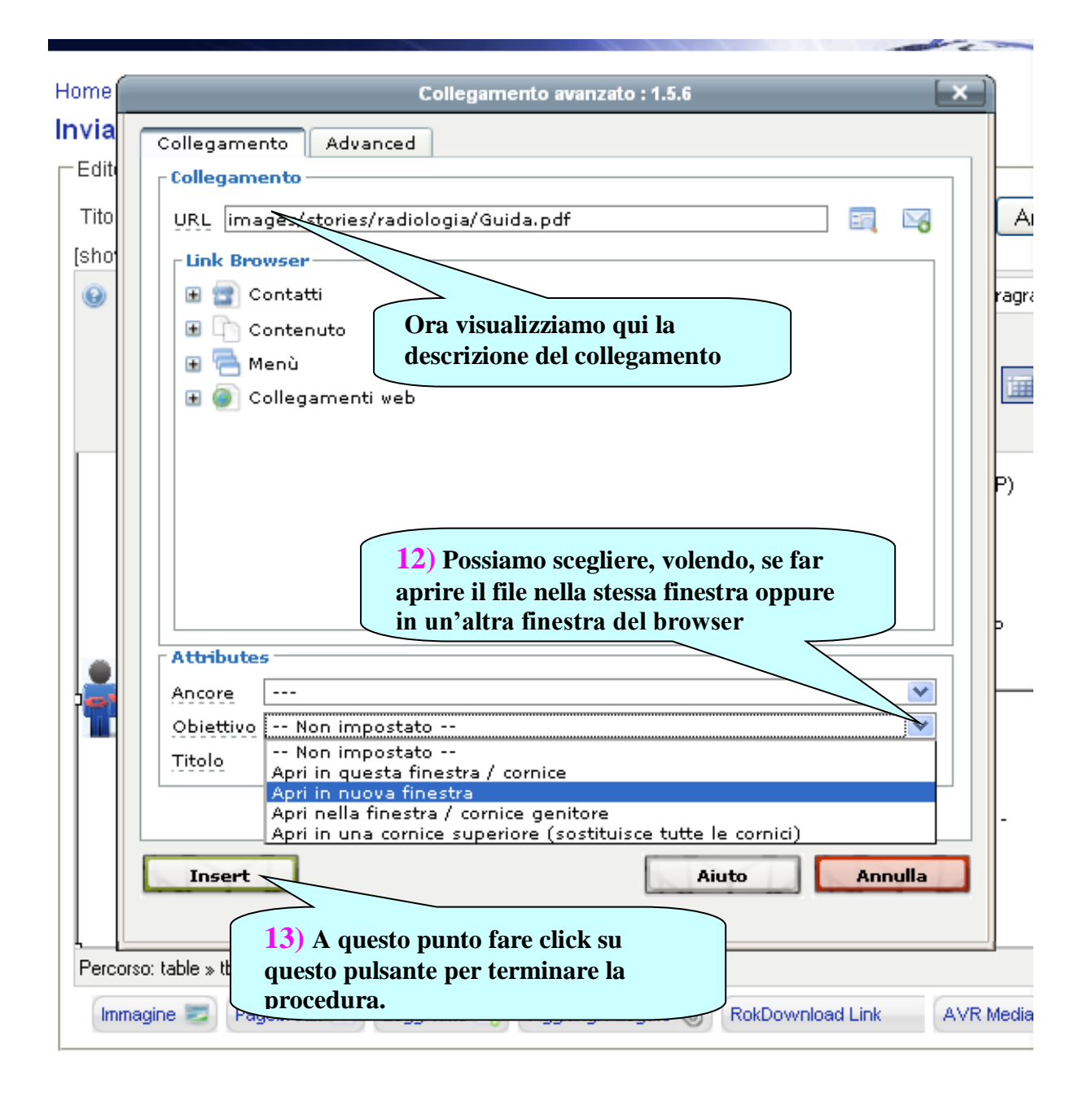